# ASR5x00 StarOSリリース20以降で.chassisidフ ァイル(シャーシID)をバックアップ

### 内容

<u>概要</u>

<u>背景説明</u>

<u>問題:同じノード上の同じ設定で実行するには、シャーシキーの値をバックアップするのに不十</u> <u>分です。</u> <u>解決方法</u> Ultra-Mアップグレード手順の更新

概要

このドキュメントでは、StarOSリリース20以降で**.chassisidfile**(シャーシID)をバックアップす る方法について説明します。

### 背景説明

シャーシキーは、コンフィギュレーションファイル内の暗号化されたパスワードを暗号化および 復号化するために使用されます。複数のシャーシが同じシャーシキー値で設定されている場合、 暗号化されたパスワードは、同じシャーシキー値を共有するシャーシのいずれかで復号化できま す。これに関連して、特定のシャーシキー値は、異なるシャーシキー値で暗号化されたパスワー ドを復号化できません。

シャーシキーは、ファイルに保存され、コンフィギュレーションファイルの機密データ(パスワ ードや秘密など)を保護するためのプライマリキーとして使用されるシャーシIDを生成するため に使用されます

リリース15.0以降では、シャーシIDはシャーシキーのSHA256ハッシュです。シャーシキーは、 ユーザがCLIコマンドまたはクイックセットアップウィザードを使用して設定できます。シャーシ IDが存在しない場合、ローカルMACアドレスを使用してシャーシIDが生成されます。

リリース19.2以降では、ユーザはクイックセットアップウィザードまたはCLIコマンドを使用して シャーシキーを明示的に設定する必要があります。設定されていない場合、ローカルMACアドレ スを使用するデフォルトシャーシIDが生成されます。シャーシキー(およびシャーシID)がない 場合、機密データは保存されたコンフィギュレーションファイルに表示されません。

シャーシIDは、ユーザが入力し**たシャーシキーのSHA256ハッシュ(Base36形式でエンコード** )と32バイトのセキュアな乱数です。これにより、シャーシキーとシャーシIDのキーセキュリテ ィのために32バイトのエントロピーが保証されます。

シャーシIDが使用できない場合、コンフィギュレーションファイルの機密データの暗号化と復号 化は機能しません。

# 問題:同じノード上の同じ設定で実行するには、シャーシキーの 値をバックアップするのに不十分です。

リリース19.2以降の動作の変更により、シャーシキーの値をバックアップして、同じノードで同じ設定を実行できるだけでは不十分になりました。

さらに、設定されたシャーシキーに32バイトのランダムな数字が付加されるため、同じシャーシ キーに基づいて生成されるシャーシIDは常に異なります。

cliコマンドchassis keycheckは、同じ古いキーが入力されている場合でも常に負の値を返すため に、現在は隠されているのはそのためです。

StarOSマシンを保存された構成から回復するには(たとえば、フラッシュ**ドライブのすべての内 容が失われた**場合).chassisidをバックアップする必要があります(StarOSがシャーシIDを保存す る場所)

シャーシIDは、StarOSハードド**ライブの/flash/.chassisidフ**ァイルに保存されます。このファイル をバックアップする最も簡単な方法は、ファイル転送プロトコルを介してバックアップサーバに ファイルを転送することです。

.chassisidファイルは隠し**ファイルであ**り、新しいリリースでは隠しファイルに対するファイル管 理操作を行うことはできません。たとえば、リリース20.0.1では次のエラーが表示されます。

[local]sim-lte# copy /flash/.chassisid /flash/backup Failure: source is not valid. [local]sim-lte# または

[local]sim-lte# show file url /flash/.chassisid
Failure: file is not valid.

解決方法

この手順を使用して、このファイルにアクセスする方法は依然として存在します。

ステップ1:.chassisidファイルが/flash/.chassisidにあることを確認します。

[local]sim-lte# dir /flash/.chassisid -rw-rw-r-- 1 root root 53 Jun 23 10:59 /flash/.chassisid 8 /flash/.chassisid Filesystem 1k-blocks Used Available Use% Mounted on /var/run/storage/flash/part1 523992 192112 331880 37% /mnt/user/.auto/onboard/flash ステップ2: 隠しモードにログインします。 Password: Warning: Test commands enables internal testing and debugging commands USE OF THIS MODE MAY CAUSE SIGNIFICANT SERVICE INTERRUPTION [local]sim-lte#

#### 注:隠しモードパスワードが設定されていない場合は、次のように設定します。

[local]sim-lte(config)# tech-support test-commands password <password> ステップ3:デバッグシェルを開始します。

[local]sim-lte# **debug shell** Trying 127.0.0.1... Connected to localhost. Escape character is '^]'. Cisco Systems QvPC-SI Intelligent Mobile Gateway [No authentication; running a login shell] ステップ4:/flashディレクトリ内を移動します。ファイルがあるかどうかを確認します。

sim-lte:ssi# sim-lte:ssi# 1s bin cdrom1 hd-raid param rmm1 tmp usr boot dev include pcmcial sbin usb1 var boot1 etc lib proc sftp usb2 vr boot2 flash mnt records sys usb3 sim-lte:ssi# sim-lte:ssi# cd flash sim-lte:ssi# 1s -a . ldlinux.sys restart\_file\_cntr.txt .. module.sys sftp .chassisid patch staros.bin crashlog2 persistdump syslinux.ban crsh2 rc.local syslinux.cfg ステップ5: 隠しファイルを隠しファイルにコピーします。

sim-lte:ssi# cp .chassisid chassisid.backup sim-lte:ssi# sim-lte:ssi# sim-lte:ssi# ls chassisid.backup patch staros.bin crashlog2 persistdump syslinux.ban crsh2 rc.local syslinux.cfg ldlinux.sys restart\_file\_cntr.txt module.sys sftp

#### ステップ6:デバッグシェルを終了します。作成したバックアップファイルは、問題なく転送でき ます。

[local]sim-lte# show file url /flash/chassisid.backup 1ke03dqfdb9dw3kds7vdslvuls3jnop8yj41qyh29w7urhno4ya6

# Ultra-Mアップグレード手順の更新

N5.1をN5.5にアップグレードすると、vpcインスタンスとOSPが破棄されます。アップグレード 手順を開始する前に、vPCコンフィギュレーションファイルとシャーシIDを再利用する必要があ ります。

ステップ1:chassisidと最後の設定ファイルをバックアップします。

bash-2.05b# ls -alrt
-rwxrwxr-x 1 root root 53 Jul 11 14:43 .chassisid
-rwxrwxr-x 1 root root 381973 Jul 11 14:41 GGN-2017-07-28.cfg

from copied file :

cpedrode@CPEDRODE-xxxxx:~/Desktop\$ more 2017-07-28.chassis-id 1swbwpd8fd8ca3kf33kn6qxb2h33ihfkqu1tu7x1ndf82znag1b5^@ 注: コンフィギュレーションファイルには、.chassisid:

[local]GGN# show configuration url /flash/GGN-2017-07-28.cfg | more Monday July 11 14:59:34 CEST 2016 #!\$\$ StarOS V21.1 Chassis c95bf13f030f6f68cae4e370b2d2482e config

ステップ2: Ultra-Mアップグレードの手順

**ステップ3:システムのアップグレ**ードとStarOS vpc CFのブートアップが完了したら、 chassisid(通常のファイル)とコンフィギュレーションファイル(適切なO&M IPアドレスも変 更されていることを確認してください)を/flash/sftpにコピーします。

**ステップ4:**「test-command」モードで/flashから隠しデフォルトの.chassisidファイルをバックアップし、削除します。

**ステップ5:/flash/sftpか**ら/flashにchassidファイルを隠しモードで「**.chassid」としてコピー**します 。コンフィギュレーションファイルもコピーします

注:派生キー発行cliの*show configuration* url /flash/xxxxxx.cfgを確認でき*ま*す*。 | more*と、backup configファイルと比較してください

ステップ6:新しい設定ファイルを指すブート優先順位を追加します

注:この時点で、StarOSは次のエラーを表示します。

[local]GGN(config)# boot system priority 6 image /flash/staros.bin config /flash/GGN-2017-07-28.cfg

Monday July 28 08:45:28 EDT 2017

Warning: Configuration was generated using a different chassis key, some encrypted information may not

be valid

正しい手順に従っている場合は、シャーシ派生キーがバックアップ設定ファイルと等しい設定ファイルと、シャーシidがバックアップchassisidと等しい設定ファイルがあります。

chassisidファイルを表示すると、PS1プロンプトが追加されることに注意してください。

**bash-2.05b**# cat .chassisid 1swbwpd8fd8ca3kf33kn6qxb2h33ihfkqu1tu7x1ndf82znag1b5**bash-2.05b**# ステップ7:vPCをリブートする

この時点でシステムがリブートし、バックアップコンフィギュレーションファイルのログインク レデンシャルを使用できます。 翻訳について

シスコは世界中のユーザにそれぞれの言語でサポート コンテンツを提供するために、機械と人に よる翻訳を組み合わせて、本ドキュメントを翻訳しています。ただし、最高度の機械翻訳であっ ても、専門家による翻訳のような正確性は確保されません。シスコは、これら翻訳の正確性につ いて法的責任を負いません。原典である英語版(リンクからアクセス可能)もあわせて参照する ことを推奨します。